# Основи на визуалното програмиране. VisualBasic - Основни менюта.

1. Визуално програмиране - Визуалните езици се отнасят към програмните езици от четвърто поколение

а) Предпоставки за развитието му - Визуалното програмиране, включително и Web дизайна е специфична област от софтуерната индустрия, която заема все по-голям дял в областта на програмното осигуряване. В момента то се налага като основно средство за разработване на софтуерни продукти.

- напредък на техническата обезпеченост на компютърните системи
- разработката на операционните системи с графичен интерфейс,
- развитието на Internet и по-специално World Wide Web

### b) Основни принципи на визуалното програмиране

• Програмиране с управление на събития – писане на код, който се активира при настъпване на определено събитие (кликване върху бутон или преминаване с маркера през обект от графичния интерфейс)

#### • Обектно-ориентирано програмиране

2. **Език за програмиране Visual Basic** – език за разработка на приложения. Наследник е на оригиналния Basic (Beginner's All-Purpose Symbolic Instruction Code – символен код от инструкции с общо предназначение за начинаещи).

#### а) Същност на езика –

• интегрирана система за проектиране (създаване) на програми, управлявани от събития, включваща

- текстов редактор;
- транслатор от смесен или компилативен тип;
- програма за проверяване и поправяне (дебъгер);

• рисуване на елементите на ГПИ, вместо тяхното текстово записване (Visual = зрителен, нагледен).

• език за програмиране, чрез който се описва реакцията на възникващите събития

| Таблица 2. Хронология на Microsoft Visual Basic |                 |                                                                                                    |  |
|-------------------------------------------------|-----------------|----------------------------------------------------------------------------------------------------|--|
| Дата                                            | Версия<br>на VB | Коментари                                                                                                    |  |
| Май 1991                                        | VB 1.0          |                                                                                                    |  |
| 1992                                            | VB 2.0          |                                                                                                    |  |
| 1993                                            | VB 3.0          |                                                                                                    |  |
| 1994                                            | VBA 1.0         |                                                                                                    |  |
| 1995                                            | VB 4.0          |                                                                                                    |  |
| Март 1997                                       | VB 5.0.         | Радикална промяна на средата за разработка, поява на<br>набора Инструменти, началото на интеграцията с другите |  |

# b) Етапи в развитието на езика

|                   |        | средства, влизащи в състава на Visual Studio.                                                                                                    |
|-------------------|--------|----------------------------------------------------------------------------------------------------|
| Септември<br>1998 | VB 6.0 | В тази версия няма революционни изменения, но много от<br>новите възможности, реализирани във VB5, сериозно са<br>разширени (например, може да се създават Web-<br>приложения). |
| Края на<br>2001   | VB.NET | Принципно нова система                                                                                                    |

#### Реализации на езика

За приложения (VBA – Visual Basic for Application) – част от всеки продукт на MS Office след версия 97;

- Учебна (VB Learning Edition);
- Професионална (VB Professional Edition);
- Промишлена (VB Enterprise Edition).

**Различават се** само **по класовете от обекти**, които се получават наготово заедно със средата за проектиране

### c) Стартиране на VisualBasic

От меню Start -> Microsoft -> Microsoft Visual Studio 2008. Все пак този път зависи от конкретната версия и инсталация на езика. Отваря се диалоговия прозорец New Project, който изглежда така:

| 🥟 Start Page - Microsoft Visual Studio                                                                  | NAMES OF TAXABLE PARTY OF TAXABLE PARTY AND DESCRIPTION OF TAXABLE PARTY.                                                                                                    | - 0 X                                                                               |
|----------------------------------------------------------------------------------------------------|----------------------------------------------------------------------------------------------------|-------------------------------------------------------------------------------------|
| File Edit View Tools Test W                                                                             | Nindow Help                                                                                                    |                                                                                     |
| i 🛐 💊 📂 🖽 - 🔙 🥔 🕹 🗈                                                                                     | ◎   圓   三 일   り・じ・思・思   ▶ == == == [ 元 =   2 → 0   三 =   圓 =   2 → 0   2 =   圓 =   2 → 0   2 =   2 → 0   2 → 0   2 → 0   2 → 0   2 → 0   2 → 0   2 → 0   2 → 0   2 → 0   2 → 0   2 → 0   2 → 0   2 → 0   2 → 0   2 → 0   2 → 0   2 → 0   2 → 0   2 → 0   2 → 0   2 → 0   2 → 0   2 → 0   2 → 0   2 → 0   2 → 0   2 → 0   2 → 0   2 → 0   2 → 0   2 → 0   2 → 0   2 → 0   2 → 0   2 → 0   2 → 0   2 → 0   2 → 0   2 → 0   2 → 0   2 → 0   2 → 0   2 → 0   2 → 0   2 → 0   2 → 0   2 → 0   2 → 0   2 → 0   2 → 0   2 → 0   2 → 0   2 → 0   2 → 0   2 → 0   2 → 0   2 → 0   2 → 0   2 → 0   2 → 0   2 → 0   2 → 0   2 → 0   2 → 0   2 → 0   2 → 0   2 → 0   2 → 0   2 → 0   2 → 0   2 → 0   2 → 0   2 → 0   2 → 0   2 → 0   2 → 0   2 → 0   2 → 0   2 → 0   2 → 0   2 → 0   2 → 0   2 → 0   2 → 0   2 → 0   2 → 0   2 → 0   2 → 0   2 → 0   2 → 0   2 → 0   2 → 0   2 → 0   2 → 0   2 → 0   2 → 0   2 → 0   2 → 0   2 → 0   2 → 0   2 → 0   2 → 0   2 → 0   2 → 0   2 → 0   2 → 0   2 → 0   2 → 0   2 → 0   2 → 0   2 → 0   2 → 0   2 → 0   2 → 0   2 → 0   2 → 0   2 → 0   2 → 0   2 → 0   2 → 0   2 → 0   2 → 0   2 → 0   2 → 0   2 → 0   2 → 0   2 → 0   2 → 0   2 → 0   2 → 0   2 → 0   2 → 0   2 → 0   2 → 0   2 → 0   2 → 0   2 → 0   2 → 0   2 → 0   2 → 0   2 → 0   2 → 0   2 → 0   2 \to 0   2 \to 0   2 \to |                                                                                     |
| Toolbox 🗸 🕂 🗙                                                                                           | Start Page                                                                                                    | + ×                                                                                 |
| 🗆 General                                                                                               |                                                                                                    |                                                                                     |
| There are no usable controls in<br>this group. Drag an item onto<br>this text to add it to the toolbox. | Visual Studio 2008                                                                                                    |                                                                                     |
|                                                                                                    | Recent Projects MSDN: Visual Basic Headlines                                                                                                    |                                                                                     |
|                                                                                                    | W New Project                                                                                                    |                                                                                     |
|                                                                                                    | Image: Wight with the second second                                                                                                    | t.                                                                                  |
|                                                                                                    | Image: Windows Visual Studio installed templates   Image: Windows Visual Studio installed templates   Image: Windows Visual Studio installed templates   Image: Windows Visual Studio installed templates   Image: Windows Visual Studio installed templates   Image: Windows Visual Studio installed templates   Image: Windows Visual Studio installed templates   Image: Windows Visual Studio installed templates   Image: Windows Visual Studio installed templates   Image: Windows Visual Studio installed templates   Image: Windows Visual Studio installed templates   Image: Windows Visual Studio installed templates   Image: Windows Visual Studio installed templates   Image: Windows WPF Start Markows   Image: Windows WPF Custom   Workflow My Templates                                                                                                    | n Visual Studio 11 Beta.                                                            |
|                                                                                                    | Sam<br>Use<br>Very Project Types<br>Very How Search<br>Online Te                                                                                                    | sic in Visual Studio 11 Beta.<br>h about the caller to a<br>ws Phone Mango, using a |
|                                                                                                    | A project for creating an application with a Windows user interface (.NET Framework 3.5)                                                                                                    |                                                                                     |
|                                                                                                    | Name: WindowsApplication1                                                                                                    | all hierarchy, Windows Metro                                                        |
|                                                                                                    | Visua OK Cancel                                                                                                    | ual Basic.                                                                          |
|                                                                                                    | Microbinsore Stremplate<br>MSF-Agile-SDL Process Template<br>for Visual Studio 2008<br>Wed, 01 Feb 2012 17:25:00 Z - This 25-video series, intended for absolute beginners, teaches the fundamentals<br>Visual Basic<br>Wed, 01 Feb 2012 17:35:00 Z - This MSDN Library topic describes this new Visual Basic feature.                                                                                                    | シ<br>s of Visual Basic programming.                                                 |

В зависимост от версията е възможно да има минимални различия в съдържанието му.

След появата на този диалогов прозорец имаме две възможности:

- Да започнем писането на изцяло нова програма или модул
- Да заредим някоя готова програма или модул и да продължим работата с тях.

#### > Зареждане на съществуваща програма

За да заредим съществуваща програма можем да подходим по няколко начина:

• Отваряне страницата Existing и по познатия начин избираме програмата, която искаме да заредим

• Ако искаме да заредим програма, която вече е била зареждана преди, отваряме страницата Recent. Там има списък на всички програми, с които сме работили напоследък.

От меню File -> Open Project

d) Интегрирана среда за разработка на Visual Basic - елементи на средата за разработка на VB

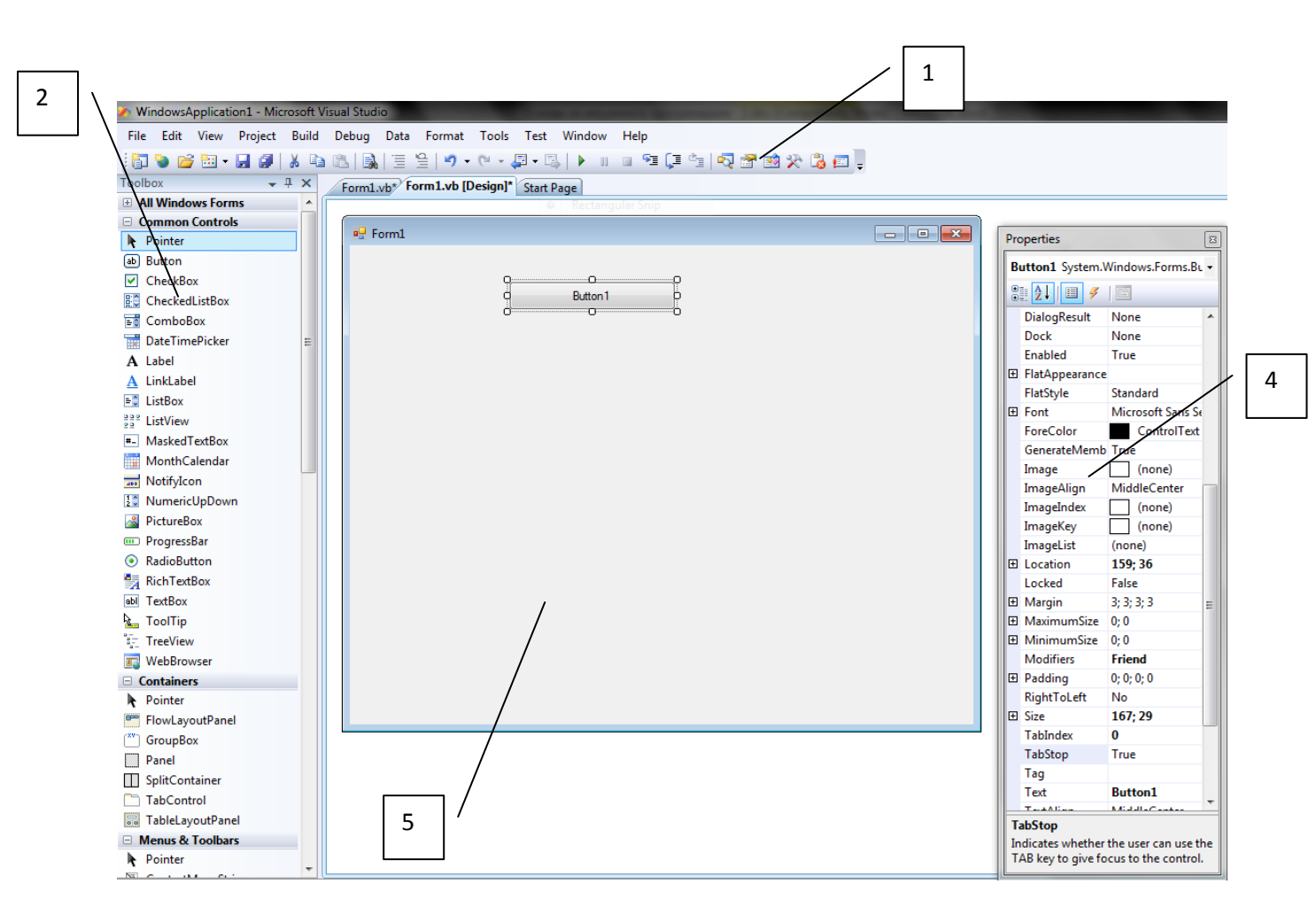

За да изградите диалогов прозорец с помощта на Visual Basic (а и с помощта на всяка друга визуална среда за програмиране и разработка) използвате нещо като "заготовка за диалогов прозорец" наречена "форма". Формата е основата на диалоговия прозорец, върху която можете да подреждате останалите компоненти на графичния потребителски интерфейс. Средата позволява да добавяте към започнатия проект нови форми (за да създавате диалогови прозорци), да добавяте код за обработка на всяко събитие на формите и графичните компоненти. Елементите на прозореца на VB са: • 1 - Панел с инструменти (Toolbar) – съдържа икони (бутони), представляващи най-често употребяваните команди във VisualBasic. Дава възможност за тяхното бързо извикване и изпълнение.

- 2 Кутия с инструменти (ToolBox) съдържа различни типове обекти (бутони, полета и т.н.), които можем да чертаем върху своята форма. Тя не е задължително да съдържа всички възможни обекти. Потребителят има възможност да добавя или премахва обекти.
- 3 Търсач на програми (Project Explorer) изобразява файловете, които са част от нашия проект.
- 4 Прозорец за атрибути (Properties Window) показва свойствата (атрибутите) на избрания в момента обект. Ние можем да установяваме или премахваме стойности на атрибутите за избрания обект.
- 5 Форма (Form) началната форма, върху която можем да чертаем обекти при проектиране на своя интерфейс.

# Панел с инструменти (Toolbar)

Бутоните в панела с инструменти са предназначени за бързо извикване на често използваните от разработичка команди. Ето някои от тях

|            | Add Standart     |                                                         |
|------------|------------------|---------------------------------------------------------|
| ⊮ •        | EXE Project      | За избор на типа и създаването на нов проект.           |
|            |                  | За създаване на нова форма. Описанието на формата и     |
| ج 🔁        | Add New Form     | целия свързан с нея код се съхраняват в отделен файл с  |
|            |                  | разширение .FRM.                                        |
|            | Menu Editor      | Конструктор за създаване на меню.                       |
| Å,         | Open Project     | За отваряне на проект.                                  |
|            | Save Project     | За запис на проекта.                                    |
|            | Ctort            | Бутон за стартиране изпълнението на създаденото         |
|            | Start            | приложение.                                             |
|            | Ducal            | Бутонът прекратява изпълнението на приложението и       |
| II •       | вгеак            | активира прозорецът за тестване Debug.                  |
|            | End              | За прекратяване изпълнението на приложението.           |
| ~          | Properties       | Отваря прозореца за настройка и установяване атрибутите |
|            | Window           | на обектите.                                            |
| - <b>1</b> | Project Explorer | Отваря прозореца, съдържащ файловете на проекта.        |
| *          | Toolbox          | Показва кутията с обекти за вграждане.                  |

# Кутия с инструменти (Toolbox)

Обикновено се разполага вляво на екрана. Тя съдържа стандартните обекти, които може да се включват във формата. Това са най-често използваните елементи за управление. Те се създават на основата на шаблони, всеки от които е представен в Toolbox чрез своята иконка. Голяма част от инструментите е вградена във VisualBasic. Осен това панелът с инструменти може да се разшири чрез включването на допълнителни елементи.

Стандартните елементи за управление са:

| Pointer  | Показалец | За избор на обект/и/ |  |
|----------|-----------|----------------------|--|
| i onitei | показалец |                      |  |

|           |               |                         | -                                                                                                    |
|-----------|---------------|-------------------------|----------------------------------------------------------------------------------------------------|
|           | PictureBox    | Изображение             | Начертава поле, в което се изобразяват<br>графики                                                              |
| A         | Label         | Етикет                  | Начертава поле, в което се изобразява<br>текст, който потребителят не може да<br>променя.                      |
| abl       | TextBox       | Текстово поле           | Начертава поле, в което може да се<br>изобрази текст и позволява на<br>потребителя да въвежда и променя текста |
| <b>XV</b> | Frame         | Рамка                   | Групира заедно два или повече обекта по<br>някакъв признак (например полета за<br>избор)                       |
|           | CommandButton | Команден<br>бутон       | Изчертава команден бутон                                                                                       |
| ◄         | CheckBox      | Контролно<br>поле       | Изчертава контролно поле, което<br>потребителят може да включва/изключва                                       |
| œ         | OptionButton  | Радиобутон              | Изчертава бутон за избор на опция                                                                              |
|           | ComboBox      | Падащ списък            | Изчертава падащо списъчно поле                                                                                 |
| =ŧ        | ListBox       | Списък                  | Изчертава поле за обикновен списък                                                                             |
| J D       | HScrollBar    | Скролер                 | Изчертава хоризонтална лента за<br>превъртане                                                                  |
| ৰ চ       | VScrollBar    | Скролер                 | Изчертава вертикална лента за<br>превъртане                                                                    |
| Ö         | Timer         | Часовник                | Предизвиква събитие по време                                                                                   |
|           | DriveListBox  | Списък на<br>устройства | Разполага във формата списък с изброени<br>всички достъпни дискови устройства                                  |
|           | DirListBox    | Списък на<br>директории | Разполага във формата списък с изброени<br>всички директории на конкретното<br>дисково устройство              |
| Ē         | FileListBox   | Списък на<br>файлове    | Разполага във формата списък с изброени<br>всички файлове в конкретна директория                               |
| 6         | Shape         | Геометрична<br>фигура   | Изчертава геометрична фигура                                                                                   |
| /         | Line          | Линия                   | Изчертава линия                                                                                                |
|           | Image         | Изображение             | Начертава поле, в което се поставя<br>някакво изображение                                                      |
| E         | Data          | Поле за данни           | Чертае обект, който свързва програмата с<br>файл от база данни                                                 |
| OLE       | OLE           | OLE обект               | Чертае поле, в което се вмъква допустим<br>обект.                                                              |

Съдържа списък на всички файлове, необходими за изпълнение на създаденото приложение. При стартиране на VisualBasic тук вече присъстват няколко компоненти. Една от тях е Form1.frm, свързана с обработваната форма. Компонентите с разширение .VBX съдържат допълнителни инструментални средства. При зареждането на файла те се зареждат в кутията с инструменти.

| Project - Project1                                                | x |
|-------------------------------------------------------------------|---|
| E- <b>ﷺ Project1 (Project1)</b><br>E-∰ Forms<br>EEl Formi (Formi) |   |
| Propeities - Form1                                                | × |

В този прозорец се съдържат още два бутона: View Form и View Code. Изборът на тези бутони води до отваряне на прозорец за преглед на формата и на програмния код съответно.

| Properties 🛛 |                                   |                 |   |  |
|--------------|-----------------------------------|-----------------|---|--|
| Fo           | Form1 System.Windows.Forms.Forr - |                 |   |  |
| •            | 2↓ 🗉 🖋                            |                 |   |  |
|              | IsMdiContainer                    | False           | * |  |
|              | KeyPreview                        | False           |   |  |
|              | Language                          | (Default)       |   |  |
|              | Localizable                       | False           |   |  |
| Ð            | Location                          | 0; 0            |   |  |
|              | Locked                            | False           |   |  |
|              | MainMenuStrip                     | (none)          |   |  |
|              | MaximizeBox                       | True            |   |  |
| Ð            | MaximumSize                       | 0; 0            |   |  |
|              | MinimizeBox                       | True            |   |  |
| Ð            | MinimumSize                       | 0; 0            |   |  |
|              | Opacity                           | 100%            |   |  |
| Ð            | Padding                           | 0; 0; 0; 0      |   |  |
|              | RightToLeft                       | No              |   |  |
|              | RightToLeftLay                    | False           |   |  |
|              | ShowIcon                          | True            |   |  |
|              | ShowInTaskbar                     | True            | Ξ |  |
| Ð            | Size                              | 640; 517        |   |  |
|              | SizeGripStyle                     | Auto            |   |  |
|              | StartPosition                     | WindowsDefaultl |   |  |
|              | Tag                               |                 | _ |  |
|              | Text                              | Form1           |   |  |
|              | TopMost                           | False           | Ŧ |  |

# Прозорец за атрибути (Properties Window)

Понятието "свойство" (properties) във Visual Basic е свързано с механизма на формално описание на атрибутите на обектите. Всеки обект притежава специфични свойства, които определят външния вид и поведението на обекта в приложението. Някои свойства имат фиксиран набор значения, други – практически неограничен (например име на форма).

Атрибутите могат да бъдат показани по два начина:

Alphabetic—по азбучен ред; Categorized—по категории, групирани по предназначение.

В горната част на прозореца Properties се намира списъчно поле, съдържащо името и типа на обектите, включени в приложението и разположени на формата.

Отдолу следва полето за параметрите (атрибути). Тук може да се зададе конкретна стойност на избрано свойство.

# Прозорец за редактиране на кода

При стартиране на редактора на кода (Code Editor) се появява прозорец, в който се извежда текста на програмата. Този прозорец се използва за редактиране на програмния код на приложението

(application code). За всяка форма или модул се създава отделен прозорец за редактора на кода. В някаква степен редакторът прилича на специализиран текстов процесор с набор функции, облекчаващи въвеждането на текста на програмата на Visual Basic. Този прозорец може да се извика чрез меню View, след избиране на команда Code.

| - × |
|-----|
| •   |
|     |
| *   |
|     |
|     |
|     |
|     |